#### IGMS Integrated Grant Management System

Fund Requisition Overview

The Host Institution Finance(HI FIN) is required to:

- Submit Fund Requisition >>>> Page 1
- Project Cash Flow>>>> Page 2

### Submission

At the beginning of each time period, the Host Institution's Finance (HI FIN) and the Host Institution's Human Resource Department (HI HR) will submit the fund requisition and compile the manpower list Project expenses

Principal Investigator (PI) will project future expenses\* Agency Finance Review

Agency Finance reviews the submission

Approval

Finally, the Programme Manager (PM) approves the fund requisition

#### \*only for advancement claims. There is no action required by PI if it is an reimbursement claim.

| Creating or Uploading Claims                                                                                                    |                                            |
|----------------------------------------------------------------------------------------------------|--------------------------------------------|
| Dashboard Projects - Deviations - Advanced Search -                                                                                                    | NCS PST's HI Finances 1 (HI Finan 🔻        |
| Home : 1 tests View Projects                                                                                                    |                                            |
| Claim 2 nic Subnit Claim<br>3 View Claim Upload History                                                                                                    |                                            |
| Project anni Submit Cashflow Projection                                                                                                    | $\sim$                                     |
| These are the list of projects that are eligible to claim for the current period.                                                                                                    |                                            |
| 5 Upload Claim                                                                                                    |                                            |
| View Projects:<br>Click on Projects > View Projects to view Fund Requisition(s) submitted of respectively.                                                                                                    | ective Award/Project                       |
| <ul> <li>Submit Claim</li> <li>View projects that qualified for claim within the current period</li> </ul>                                                                                                    |                                            |
| <ul> <li>View Claim Upload History</li> <li>View history of upload claim and its parsing process</li> </ul>                                                                                                    |                                            |
| <ul> <li>Submit Cashflow Projection</li> <li>Use this page to submit the cash flow projection</li> </ul>                                                                                                    |                                            |
| <b>5 Upload claims</b> button is used for CSV claim file uploading.                                                                                                    |                                            |
|                                                                                                    |                                            |
|                                                                                                    |                                            |
|                                                                                                    |                                            |
| HI claim submission                                                                                                    |                                            |
| HI claim submission<br>HI claims upload                                                                                                    | ~                                          |
| HI claim submission HI claims upload Please click here to download template. To upload the claim, click the 'Attach files' button. Once completed, click the 'Start upload' button. File types allowable: is 4 MB.                                                                                                    | csv only. The maximum size for each file   |
| HI claim submission HI claims upload Please click here to download template. To upload the claim, click the 'Attach files' button. Once completed, click the 'Start upload' button. File types allowable: is 4 MB. "Project ID" is mandatory. Please key in the "Project ID" for the claim submission                                                                                                    | csv only. The maximum size for each file   |
| HI claim submission         HI claims upload         Please click here to download template. To upload the claim, click the 'Attach files' button. Once completed, click the 'Start upload' button. File types allowable: is 4 MB.         "Project ID" is mandatory. Please key in the "Project ID" for the claim submission         Click ★ here to rownload csv template.                                                                                                    | csv only. The maximum size for each file   |
| HI claim submission         HI claims upload         Please click here to download template. To upload the claim, click the 'Attach files' button. Once completed, click the 'Start upload' button. File types allowable: is 4 MB.         "Project ID" is mandatory. Please key in the "Project ID" for the claim submission         Click $\pm$ here to download csv template.         HI claim no                                                                                                    | C csv only. The maximum size for each file |
| HI claim submission         HI claims upload         Please click here to download template. To upload the claim, click the 'Attach files' button. Once completed, click the 'Start upload' button. File types allowable: is 4 MB.         "Project ID" is mandatory. Please key in the "Project ID" for the claim submission         Click ± here to ownload csv template.         HI claim no         NOTE: The attached file(s) if any will be displayed after anti-virus scan is completed. Please wait and visit this page later.                                                                                                    | csv only. The maximum size for each file   |
| HI claim submission         HI claims upload         Please click here to download template. To upload the claim, click the 'Attach files' button. Once completed, click the 'Start upload' button. File types allowable: is 4 MB.         "Project ID" is mandatory. Please key in the "Project ID" for the claim submission         Click ± here to download csv template.         HI claim no         NOTE: The attached file(s) if any will be displayed after anti-virus scan is completed. Please wait and visit this page later.         Y + Attach files                                                                                                    | c csv only. The maximum size for each file |
| HI claim submission         HI claims upload         Please click here to download template. To upload the claim, click the 'Attach files' button. Once completed, click the 'Start upload' button. File types allowable: is 4 MB.         "Project ID" is mandatory. Please key in the "Project ID" for the claim submission         Click there to download csv template.         HI claim no         NOTE: The attached file(s) if any will be displayed after anti-virus scan is completed. Please wait and visit this page later.         + Attach files                                                                                                    | c csv only. The maximum size for each file |
| HI claim submission         HI claims upload         Please click here to download template. To upload the claim, click the 'Attach files' button. Once completed, click the 'Start upload' button. File types allowables is 4 MB.         "Project ID" is mandatory. Please key in the "Project ID" for the claim submission         Click  here to download csv template.         HI claim no         NOTE: The attached file(s) if any will be displayed after anti-virus scan is completed. Please wait and visit this page later.         Image: the state of files                                                                                                    | csv only. The maximum size for each file   |
| HI claim submission         HI claims upload         Please click here to download template. To upload the claim, click the 'Attach files' button. Once completed, click the 'Start upload' button. File types allowable is 4 MB.         "Project ID" is mandatory. Please key in the "Project ID" for the claim submission         Click there to ownload csv template.         HI claim no         NOTE: The attached file(s) if any will be displayed after anti-virus scan is completed. Please wait and visit this page later.         + Attach files         Click here to download the CSV claim template                                                                                                    | c csv only. The maximum size for each file |
| HI claim submission         HI claims upload         Please click here to download template. To upload the claim, click the 'Attach files' button. Once completed, click the 'Start upload' button. File types allowable: <ul> <li>is 4 MB.</li> <li>"Project ID" is mandatory. Please key in the "Project ID" for the claim submission</li> </ul> Image: The attached file(s) if any will be displayed after anti-virus scan is completed. Please wait and visit this page later.           Image: The attached file(s) if any will be displayed after anti-virus scan is completed. Please wait and visit this page later.           Image: The attached file(s) if any will be displayed after anti-virus scan is completed. Please wait and visit this page later.           Image: The attached file(s) if any will be displayed after anti-virus scan is completed. Please wait and visit this page later.           Image: The attached file(s) if any will be displayed after anti-virus scan is completed. Please wait and visit this page later.           Image: The attached file(s) if any will be displayed after anti-virus scan is completed. Please wait and visit this page later.           Image: The attached file(s) if any will be displayed after anti-virus scan is completed. Please wait and visit this page later.           Image: The attached file(s) if any will be displayed after anti-virus scan is completed. Please wait and visit this page later.           Image: The attached file(s) if any will be displayed after anti-virus scan is completed. Please wait and visit this page later.           Image: The attached file(s) if any will be displayed | c csv only. The maximum size for each file |
| HI claim submission         HI claims upload         Please click here to download template. To upload the claim, click the 'Attach files' button. Once completed, click the 'Start upload' button. File types allowable: <ul> <li>is 4 MB.</li> <li>"Project ID" is mandatory. Please key in the "Project ID" for the claim submission</li> </ul> <ul> <li>Click there to download csv template.</li> <li>HI claim no</li> <li>NOTE: The attached file(s) if any will be displayed after anti-virus scan is completed. Please wait and visit this page later.</li> <li></li></ul>                                                                                                    | c csv only. The maximum size for each file |
| HI claim submission         HI claims upload         Please click here to download template. To upload the claim, click the 'Attach files' button. Once completed, click the 'Start upload' button. File types allowable is 4 MB.         "Project ID" is mandatory. Please key in the "Project ID" for the claim submission         Click & here to ownload csv template.         HI claim no         NOTE: The attached file(s) if any will be displayed after anti-virus scan is completed. Please wait and visit this page later.         HI claim no         NOTE: The attached file(s) if any will be displayed after anti-virus scan is completed. Please wait and visit this page later.         HI claim no         NOTE: The attached file(s) if any will be displayed after anti-virus scan is completed. Please wait and visit this page later.         Click here to download the CSV claim template         Key in the HI Claim Number         Click Attach Files to upload the CSV file         Click Submit                                                                                                    | c csv only. The maximum size for each file |

### IGMS Integrated Grant Management System

# Host Institution Finance Post-Award

|      |                                                                                                    |                                           |                             | Attachi         | ng Supporting D                                     | ocuments  |                        |
|------|----------------------------------------------------------------------------------------------------|-------------------------------------------|-----------------------------|-----------------|-----------------------------------------------------|-----------|------------------------|
| Atta | achments                                                                                                    |                                           |                             |                 |                                                     |           | ^                      |
| F    | Please download the template(s) and upload the completed document(s) and other additional attachments (if any) in the form of Appendices under this section.<br>Instructions: Please click here to download the template(s). To add attachment, click the 'Add files, 'button. Once completed, click the 'Start upload' button. File types allowable include xls, csv. The maximum size ft 2 in file is 4 MB. |                                           |                             |                 |                                                     |           |                        |
| H    | + Add files                                                                                                    | s • Start upload                          | Ocancel upload              | 聞 Delete        | Download All                                        |           |                        |
|      | NOTE: The att                                                                                                    | tached file(s) if any will be di          | splayed after anti-virus sc | an is completed | <ol> <li>Please wait and visit this page</li> </ol> | ge later. |                        |
|      |                                                                                                    | File name                                 |                             |                 | Size/Status                                         | Actions   | Check all              |
|      |                                                                                                    | Chrysanthemum.jpg<br>26-Jul-2018 06:21 PM |                             |                 | 879.39 KB                                           | Delete    | 4                      |
|      | A Back                                                                                                    |                                           |                             |                 |                                                     |           | Save as Draff 🖬 Nevt ✔ |
|      | <b>C</b> Buck                                                                                                    |                                           |                             |                 |                                                     |           |                        |

- Click Add Files if you would like to add an attachment
- 2 Click Start Upload
- 3 Click **Cancel Upload** if the file is not required
- 4 Check a file and click Delete to remove an uploaded file
- 5 Click **Download All** to download all uploaded files

| o (RS)                                                                                                    | ptional<br>ns (El) Supplemental<br>Human Capitall<br>Funding (SHC)                                                                                                  | Commitments OOE Commitments                                                                                                    | ipment Manpower                                                                                                    | Declaration                                       |
|----------------------------------------------------------------------------------------------------|----------------------------------------------------------------------------------------------------|----------------------------------------------------------------------------------------------------|----------------------------------------------------------------------------------------------------|---------------------------------------------------|
| eclaration                                                                                                    |                                                                                                    |                                                                                                    |                                                                                                    |                                                   |
| ∧ Hide Fund De                                                                                                    | tails                                                                                                    |                                                                                                    |                                                                                                    |                                                   |
| Fund requisition ID                                                                                                    |                                                                                                    | Project ID                                                                                                    | ASTR-000001-01                                                                                                    |                                                   |
| FiscalQuarterDisplay                                                                                                    | FY 2018 Q2                                                                                                    | Award number                                                                                                    | ASTR-AWARD-21                                                                                                    |                                                   |
| Submission date and tim                                                                                                    | e                                                                                                    | Project start date                                                                                                    | 21-Jun-2017                                                                                                    |                                                   |
| Host instituition                                                                                                    | Default HI                                                                                                    | Project end date                                                                                                    | 21-Jun-2021                                                                                                    |                                                   |
| HI claim no                                                                                                    | HI claim 1 v2                                                                                                    | Lead PI/Team PI                                                                                                    | pcpi1 Updated address                                                                                                    |                                                   |
| ndertaking By HI Finan<br>We hereby certify that: Th                                                                                                 | e particulars provided above are true and corre                                                                                                    | ct, and verified against the original source documen                                                                            | ts. The same claim has not been requested previor                                                                                | usly. No claims for                               |
| Ndertaking By HI Finand<br>We hereby certify that: Th<br>expenses before the 'Start<br>Letter of Award.                                              | e particulars provided above are true and corre<br>date' and after the 'End date' of this project wa                                                                | ct, and verified against the original source documen<br>as made. This request has been made in accordance                       | its. The same claim has not been requested previou<br>e with the Investigatorship guidelines.Terms and co                        | usly. No claims for<br>nditions specified in the  |
| We hereby certify that: The expenses before the 'Start Letter of Award.                                                                              | e particulars provided above are true and corre<br>date' and after the 'End date' of this project want<br>nee pchifin1                                              | ect, and verified against the original source documen<br>as made. This request has been made in accordance<br>Date of acknowled | Its. The same claim has not been requested previor<br>e with the Investigatorship guidelines.Terms and co<br>gement 26/07/2018   | usly. No claims for inditions specified in the    |
| Indertaking By HI Finan<br>We hereby certify that: Th<br>expenses before the 'Start<br>Letter of Award.<br>Name of HI Fina<br>Acknowledgen           | e particulars provided above are true and corre<br>date' and after the 'End date' of this project wa<br>nee pchifin1<br>eent <ul> <li>Yes</li> <li>No</li> </ul>    | ect, and verified against the original source documen<br>as made. This request has been made in accordance<br>Date of acknowled | Its. The same claim has not been requested previor<br>e with the Investigatorship guidelines. Terms and co<br>Igement 26/07/2018 | usly. No claims for<br>inditions specified in the |
| Indertaking By HI Finan<br>We hereby certify that: The<br>expenses before the 'Start<br>Letter of Award.<br>Name of HI Fina<br>Acknowledgen<br>Comr  | e particulars provided above are true and corre<br>date' and after the 'End date' of this project want<br>noe pchifin1<br>event <ul> <li>Yes</li> <li>No</li> </ul> | et, and verified against the original source documen<br>as made. This request has been made in accordance<br>Date of acknowled  | tts. The same claim has not been requested previou<br>e with the Investigatorship guidelines. Terms and co<br>gement 26/07/2018  | usly. No claims for<br>inditions specified in the |
| Indertaking By HI Finan<br>We hereby certify that: The<br>expenses before the 'Start<br>Letter of Award.<br>Name of HI Finan<br>Acknowledgen<br>Comm | e particulars provided above are true and corre<br>date' and after the 'End date' of this project want<br>noe pchifin1<br>ent                                       | ct, and verified against the original source documen<br>as made. This request has been made in accordance<br>Date of acknowled  | Its. The same claim has not been requested previo<br>e with the Investigatorship guidelines.Terms and co<br>Igement 26/07/2018   | usly. No claims for<br>inditions specified in the |

### IGMS Integrated Grant Management System

\_\_\_\_

## Host Institution Finance Post-Award

| ishboard      | Projects -                   | Deviations +                          | Advanced Search+                                                      |                             |                                           | F PST HI Finance 1 (HI Fir |
|---------------|------------------------------|---------------------------------------|-----------------------------------------------------------------------|-----------------------------|-------------------------------------------|----------------------------|
| e > Projects  | View Proje                   | cts                                   | Submitted Cashflow Projections                                        |                             |                                           |                            |
| hflow proi    | Submit Cla                   | im                                    |                                                                       |                             |                                           |                            |
|               | View Clain<br>Submit Ca      | n Upload History<br>shflow Proiectio  | ✓ View Submitted Cashflow Projections                                 |                             |                                           |                            |
| This shows a  |                              |                                       | View Draft Cashflow Projections                                       | se select the quarter's sul | bmission by clicking on the Submission no | o. hyperlink.              |
| īo start Cash | flow Projection              | , click on the "New                   | Projection button.                                                    |                             |                                           |                            |
| New Proje     | ction                        |                                       |                                                                       |                             |                                           |                            |
|               |                              |                                       |                                                                       |                             | · · · · · · · · · · · · · · · · · · ·     |                            |
| Clic          | K New Pi                     | ojection t                            | o create new cashflow projection                                      | ons                         |                                           |                            |
| Clic          | < Project                    | s, Submit                             | Cashflow Projection and View D                                        | oraft Cashflow              | Projections to view dr                    | raft                       |
| cash          | n flow pr                    | ojections                             |                                                                       |                             |                                           |                            |
|               | 3 - P                        | rogramme title                        | 120320182 : 12 march 2018 testing 2 🗸 🤨                               |                             |                                           |                            |
|               | - L                          | Revised budget                        | 0                                                                     | Original budget             | 57500                                     |                            |
|               |                              | Fiscal year                           | FY 2018                                                               |                             |                                           |                            |
|               |                              | Q1                                    |                                                                       | 02                          |                                           |                            |
|               | 4                            | Projections                           |                                                                       | Projections                 |                                           |                            |
|               |                              | Actuals                               | 0                                                                     | Actuals                     | 0                                         |                            |
|               |                              | Q3                                    |                                                                       | Q4                          |                                           |                            |
|               |                              | Projections                           |                                                                       | Projections                 |                                           |                            |
|               |                              | Actuals                               | 0                                                                     | Actuals                     | 0                                         |                            |
| Кеу           | in <b>Progr</b>              | amme Title                            | e                                                                     |                             |                                           |                            |
| Кеу           | in your (                    | quarterly p                           | projections                                                           |                             |                                           |                            |
| Clic          | k <b>Save</b>                |                                       |                                                                       |                             |                                           |                            |
|               |                              |                                       |                                                                       |                             |                                           |                            |
|               | K Back                       |                                       |                                                                       |                             |                                           | 6 Next >                   |
| Clic          | k Next                       |                                       |                                                                       |                             |                                           |                            |
|               | Lindortaking [               |                                       |                                                                       |                             |                                           |                            |
|               | Ondertaking b                | by HI Finance                         |                                                                       |                             |                                           | ~                          |
|               | We hereby of<br>The cashflow | ertify that:<br>projection provided a | bove for the period stated is based on our best reasonable estimates. |                             |                                           |                            |
|               |                              | Projected by                          | p94 - ncs                                                             | Projected date and time     | 22-05-2018                                |                            |
|               | Ac                           | knowledgement                         | Yes      No                                                           | 7 Name of DOR               | DOR92                                     | ~                          |
|               |                              | Com 8                                 | Please Review.                                                        |                             |                                           |                            |
|               |                              |                                       | ·                                                                     |                             |                                           |                            |
|               |                              |                                       |                                                                       |                             |                                           |                            |
|               |                              | L. L.                                 |                                                                       |                             |                                           |                            |
|               | < Back                       |                                       |                                                                       |                             | Save as [9                                | 🔒 Submit 🗸                 |
|               |                              |                                       |                                                                       |                             |                                           |                            |
|               |                              |                                       |                                                                       |                             |                                           |                            |
| Solo          |                              |                                       |                                                                       |                             |                                           |                            |

To access training guides, please go to IGMS website> Help> Training Guides. You may also contact IGMS helpdesk at <u>helpdesk@researchgrant.gov.sg</u> or at 6556 8807 or 6556 6971 for assistance.